## Erstellung einer Subdomain / Weiterleitung für ein Webhostingpaket

Wenn Sie Ihr Webhostingpaket selber verwalten, haben Sie die Zugangsdaten für unser Konfigurationstool webmin bereits bekommen. Bitte loggen Sie sich mit diesen auf folgender Seite ein: https://casc.at:10011/

#### Schritt 1) Neuen Virtual Server anlegen

| 🚱 🕞 🗢 🔽 https://casc.at:10011/                                                                                                    | P 🔄 🔒 🕾 😚 🗙 🗸 Virtualinin 3.83.gpl on w 🗙 🥥 www.casc.at 🥥 casc                                                                              | at | · · · · · · · · · · · · · · · · · · · |
|----------------------------------------------------------------------------------------------------|----------------------------------------------------------------------------------------------------|----|---------------------------------------|
| 🛩 Virtualmin 🖏 Webmin                                                                                                    | Help. Create Virtual Sub-Server                                                                                                    |    |                                       |
| Login: casc<br>Server owner                                                                                                    | New virtual server type: Sub-server   Alias of casc.at                                                                                      |    |                                       |
| Casc at<br>Create Virtual Server<br>Edit Virtual Server<br>Edit Disers<br>Edit Databases<br>> Server Configuration<br>Administration Colorer | ✓ New virtual server details<br>Domain name<br>test casc.at<br>Description<br>Server configuration template<br>Parent server casc.at (casc) |    |                                       |
| <ul> <li>Services</li> </ul>                                                                                                    | Advanced options                                                                                                    |    |                                       |
| Logs and Reports                                                                                                    | Enabled features                                                                                                    |    |                                       |
| Webmin Modules                                                                                                    | IP address and forwarding                                                                                                    |    |                                       |
| Backup and Restore     List Virtual Servers     System Information     Logout     Search:                                                    | Create Server                                                                                                    |    |                                       |

#### Schritt 2) Neuen Server konfigurieren

Wechseln Sie zum Reiter "Webmin". Anschließend Servers > Apache Webserver auswählen und den gerade erstellten Virtual Server anklicken. Bitte klicken Sie direkt auf "Virtual Server". "Open…" öffnet den Server im Browser.

| Virtualmin 3.83.gpl on web.casc-hosting.                                                                                       | com (Ubuntu Linux 10.0           | 4.2) - Windows Inte      | rnet Explorer |                    |                                                  |             | _ 8           |
|----------------------------------------------------------------------------------------------------|----------------------------------|--------------------------|---------------|--------------------|--------------------------------------------------|-------------|---------------|
| C C = mttps://casc.at: 109.11/                                                                                                 |                                  |                          | •             | 🗟 😽 🗙 🧹 Virtualmin | 3.83.gpl on w × @ www.casc.at                    | 🧉 casc.at   | <b>ि रो</b>   |
| Vitualmin 🖑 Webmin<br>Login: casc                                                                                              |                                  |                          |               | Apac               | the Webserver                                    |             | Apply Changes |
| <ul> <li>Webmin</li> <li>System</li> </ul>                                                                                     | Existing virtual<br>Type         | Address                  | Port          | Server Name        | Document Root                                    |             | URL           |
| Servers                                                                                                    | Virtual Server<br>Virtual Server | 46.4.81.90<br>46.4.81.90 | 443<br>80     | casc.at<br>casc.at | /home/casc/public_html<br>/home/casc/public_html |             | Open<br>Open  |
| Apache Webserver<br>BIND DNS Server<br>MySQL Database Server<br>Virtualmin Virtual Servers (GPL)<br>Webalizer Logfile Analysis | Virtual Server                   | 46.4.81.90               | 80            | test.casc.at       | /home/casc/domains/test.casc.at/                 | public_html | Open          |
| Others     Un-used Modules     System Information                                                                              |                                  |                          |               |                    |                                                  |             |               |
| Search:                                                                                                    |                                  |                          |               |                    |                                                  |             |               |

#### Schritt 3) Aliases and Redirects anklicken

| 🔁 💽 🗢 🔽 https://casc.at: 100 1 1/                                                                                        |                                                                                                    |                              | tualmin 3.83.gpl on w 🗙 🧔 w | ww.casc.at 🦪 casc.at | <u>ति</u> क्रे |
|----------------------------------------------------------------------------------------------------|----------------------------------------------------------------------------------------------------|------------------------------|-----------------------------|----------------------|----------------|
| - Virtualmin 🖧 Webmin                                                                                                    | Module Index                                                                                                    | Vir                          | tual Server Optic           | ons                  | Apply Changes  |
| Login. case                                                                                                    |                                                                                                    |                              | For test.casc.at:80         |                      |                |
| Webmin     System     Servers     Awstats Reporting     Apache Webserver                                                 | Processes and Limits                                                                                                | Networking and Addresses     | Log Files                   | Document Options     | MIME Types     |
| BIND DNS Serv <mark>er</mark><br>MySQL Database Server<br>Virtualmin Virtual Servers (GPL)<br>Webalizer Logfile Analysis | Error Handling                                                                                                    | Aliases and Redirects        | CGI Programs                | Directory Indexing   | Proxying       |
| <ul> <li>Others</li> <li>Un-used Modules</li> </ul>                                                                      | <b>B</b>                                                                                                    | œ                            |                             | 1                    | Q              |
| Search:                                                                                                    | Per-Directory Options<br>Path                                                                                       |                              |                             |                      | Туре           |
|                                                                                                    | Directory /home/casc/domains/t                                                                                      | est.casc.at/public_html      |                             |                      | Directory      |
|                                                                                                    | Directory /home/casc/domains/t                                                                                      | cest.casc.at/cgi-bin         |                             |                      | Directory      |
|                                                                                                    | Create Per-Directory, Files or Loc<br>Type Directory  Regexp?  Exact match  Ma<br>Path Create Return to server list | ation Options<br>Itch regexp |                             |                      |                |

### Schritt 4) Gewünschte Aliases definieren.

Im Feld ÚRL redirects tragen Sie bitte folgendes ein: "/" für gesamte Domain, "/verzeichnis" für Unterverzeichnisse (Es können natürlich auch mehrere Redirects eingerichtet werden; dazu einmal auf Save klicken, wenn Sie das nächste Mal den Dialog auswählen, wird automatisch eine weitere Zeile angelegt.). Anschließend bitte auf "Save" klicken.

| Https://casc.at:10011/           | P 1 8 *                                   | Virtualmin 3.83 🗸 🗸 Virtualmin 3.83 | .gpl on w X 🥘 www.casc.at 🥘 casc.at | សំជ           |
|----------------------------------|-------------------------------------------|-------------------------------------|-------------------------------------|---------------|
| 🖌 Virtualmin 🖧 Webmin            | Module Index                              | Aliases a                           | and Redirects                       | Apply Changes |
| Login: casc                      |                                           | For te                              | est.casc.at:80                      |               |
| 🕨 Webmin                         | Aliases and Redirects for test.casc.at:80 |                                     |                                     |               |
| System                           | Document directory aliases                | From                                | Το                                  |               |
| ✓ Servers                        |                                           | /phpmyadmin                         | /usr/share/phpmvadmin               |               |
| AWstats Reporting                |                                           |                                     |                                     |               |
| BIND DNS Server                  | Deseve desument directes alienes          | -                                   | -                                   |               |
| MySQL Database Server            | Regexp document directory allases         | From                                | 10                                  |               |
| Virtualmin Virtual Servers (GPL) |                                           |                                     | 1                                   | _             |
| Vebalizer Lognie Analysis        | URL redirects                             | From                                | Status To                           |               |
| Un-used Modules                  |                                           | /                                   | http://www.google.at                |               |
|                                  | Regexp URL redirects                      | From                                | Status To                           |               |
| System Information               |                                           |                                     |                                     |               |
|                                  | Permanent IIPI redirecte                  | From                                | T-                                  |               |
| Search. [                        | T emiliane one rearress                   | FIOII                               |                                     |               |
|                                  |                                           | 1.                                  | 1                                   |               |
|                                  | Temporary URL redirects                   | From                                | To                                  |               |
|                                  |                                           | I                                   |                                     |               |
|                                  | Map local to remote URLs                  | Local URL path                      | Remote URL                          |               |
|                                  |                                           | 1                                   | None C                              |               |
|                                  | Map remote Location: headers to local     | Local URL path                      | Remote URI                          |               |
|                                  | · · · · · · · · · · · · · · · · · · ·     |                                     | None C                              |               |
|                                  |                                           | 1172                                |                                     |               |

Schritt 5) Änderungen übernehmen Bitte klicken Sie erneut auf "Aliases & Redirects" und nach dem erneuten Erscheinen der Konfigurationsseite auf "Apply Changes"

| Https://casc.at:10011/                                                                                                    |                                                                                                    | Virtualmin 3.83.gpl                                                                                                    | on w X 🖉 www.c                                                                                                    | use.oc         | Casc.at                                                                         | w Σ             |
|----------------------------------------------------------------------------------------------------|----------------------------------------------------------------------------------------------------|----------------------------------------------------------------------------------------------------|----------------------------------------------------------------------------------------------------|----------------|---------------------------------------------------------------------------------|-----------------|
| Virtualmin 🖧 Webmin                                                                                                    | Module Index                                                                                                    | Virtual Ser                                                                                                    | ver Option                                                                                                    | 3              |                                                                                 | Apply Change    |
| ogin: casc                                                                                                    |                                                                                                    | Fortest                                                                                                    | case at 80                                                                                                    |                |                                                                                 |                 |
| Webmin                                                                                                    |                                                                                                    |                                                                                                    |                                                                                                    |                |                                                                                 |                 |
| System                                                                                                    | 49 💻                                                                                                    |                                                                                                    | $\wedge$                                                                                                    | BA             |                                                                                 |                 |
| Servers                                                                                                    | ~~~~~~~~~~~~~~~~~~~~~~~~~~~~~~~~~~~~~~                                                                                                    |                                                                                                    |                                                                                                    |                |                                                                                 |                 |
| Avvstats Reporting<br>Apache Webserver                                                                                                    | Processes and Limits Networking and                                                                                                    | Keddesses Log                                                                                                    | g Files                                                                                                    | Document Op    | otions                                                                          | MIME Types      |
| BIND DNS Server                                                                                                    | ✓ • // • //                                                                                                    |                                                                                                    | <u>~_</u>                                                                                                    | A              |                                                                                 | 8               |
| MySQL Database Server                                                                                                    |                                                                                                    | ) 1                                                                                                    | $\sim$                                                                                                    | <b>1</b>       |                                                                                 |                 |
| Webalizer Logfile Analysis                                                                                                    | Error Handling Aliases and R                                                                                                    | edirects CGI P                                                                                                    | Programs                                                                                                    | Directory Inde | exing                                                                           | Proxying        |
| Others                                                                                                    |                                                                                                    |                                                                                                    | <b>A</b>                                                                                                    |                |                                                                                 |                 |
| Un-used Modules                                                                                                    |                                                                                                    |                                                                                                    |                                                                                                    | 1              |                                                                                 |                 |
| System Information                                                                                                    | SSL Options PHP                                                                                                    | Fi                                                                                                    | ilters                                                                                                    | Language       | IS .                                                                            | Show Directives |
| Logout                                                                                                    |                                                                                                    |                                                                                                    |                                                                                                    |                |                                                                                 |                 |
| arch:                                                                                                    | Per-Directory Options                                                                                                    |                                                                                                    |                                                                                                    |                |                                                                                 |                 |
|                                                                                                    | Path                                                                                                    |                                                                                                    |                                                                                                    |                |                                                                                 | Туре            |
|                                                                                                    | Directory /home/casc/domains/test.casc.at/                                                                                                    | public html                                                                                                    |                                                                                                    |                |                                                                                 | Directory       |
|                                                                                                    | Directory /home/casc/domains/test.casc.at/                                                                                                    | cgi-bin                                                                                                    |                                                                                                    |                |                                                                                 | Directory       |
|                                                                                                    | Create Per-Directory, Files or Location Ontions                                                                                                    |                                                                                                    |                                                                                                    |                |                                                                                 | 2000 B 100 B    |
|                                                                                                    | Type Directory                                                                                                    |                                                                                                    |                                                                                                    |                |                                                                                 |                 |
|                                                                                                    | Renevo? @ Evert match C Match age                                                                                                    |                                                                                                    |                                                                                                    |                |                                                                                 |                 |
|                                                                                                    | Regexp: Exact match C Match regexp                                                                                                    |                                                                                                    |                                                                                                    |                |                                                                                 |                 |
|                                                                                                    | Path                                                                                                    |                                                                                                    |                                                                                                    |                |                                                                                 |                 |
|                                                                                                    | Create                                                                                                    |                                                                                                    |                                                                                                    |                |                                                                                 |                 |
| tualmin 3.83.gpl on web.casc-hosting                                                                                                    | Return to server list     Com (Ubuntu Linux 10.04.2) - Windows Internet Explorer                                                                                                    |                                                                                                    |                                                                                                    |                |                                                                                 | -               |
| tualmin 3.83.gpl on web.casc-hosting                                                                                                    | com (Ubuntu Linux 10.04.2) - Windows Internet Explorer                                                                                                    | 🏤 🗙 🗸 Virtualmin 3.83.gpl                                                                                                    | on w × 🦉 www.c                                                                                                    | asc.ət         | 🧭 casc.at                                                                       |                 |
| tualmin 3.83.gpl on web.casc-hosting                                                                                                    | Com (Ubuntu Linux 10.04.2) - Windows Internet Explorer  N  Module Index                                                                                                    | 4 × vrtualmin 3.83.gpl<br>Aliases an                                                                                                    | on w × i @ www.c<br>d Redirects                                                                                                    | asc.at         | 🧭 casc.at                                                                       | Apply Change    |
| tualmin 3.83.gpl on web.casc-hosting<br>→ <ul> <li>https://casc.at: 10011/</li> <li>/irtualmin &amp; Webmin<br/>gin: casc</li> </ul>                                                                                         | Com (Ubuntu Linux 10.04.2) - Windows Internet Explorer                                                                                                    | Virtualmin 3.83.gpl<br>Aliases an<br>For test.                                                                                                    | on w × 🧉 🤕 www.c<br>d Redirects<br>casc.at:80                                                                                                    | asc.at         | asc.at (                                                                        | Apply Chang     |
| tualmin 3.83.gpl on web.casc-hosting<br>→ ▼ https://casc.at: 10011/<br>//itualmin & Webmin<br>gin: casc<br>Webmin<br>Such as                                                                                                 | Return to server list      com (Ubuntu Linux 10.04.2) - Windows Internet Explorer          P          Module Index      Aliases and Redirects for test.casc.at:80                                                                                                    | Virtualmin 3.83.gol<br>Aliases an<br>For test.                                                                                                    | on w x @ www.c<br>d Redirects<br>casc.at.80                                                                                                    | asc.at         | asc,at (                                                                        | Apply Chang     |
| tualmin 3.83.gpl on web.casc-hosting                                                                                                    | Return to server list      Com (Ubuntu Linux 10.04.2) - Windows Internet Explorer      P      Module Index      Aliases and Redirects for test.casc.at:80     Document directory aliase                                                                                                    | Virtualmin 3.83.gol<br>Aliases an<br>For test.                                                                                                    | on w × Go www.c<br>d Redirects<br>casc.at:80                                                                                                    | asc.at         | Casc.at                                                                         | Apply Chang     |
| tualmin 3.83.gpl on web.casc-hosting<br>tualmin 3.84.gpl on web.casc-hosting<br>tualmin & Webmin<br>gin: casc<br>Webmin<br>System<br>Servers<br>AWstats Reporting                                                            | Return to server list      Com (Ubuntu Linux 10.04.2) - Windows Internet Explorer      P      Module Index      Aliases and Redirects for test.casc.at:80      Document directory aliase                                                                                                    | <ul> <li>✓ Vertualmin 3.83.gpl</li> <li>Aliases an<br/>For test.</li> <li>From</li> <li>/phpmyadmin</li> </ul>                                                                                                    | on w × Good www.co<br>d Redirects<br>casc at 80<br>To<br>//usr/share/phpmya                                                                                                    | asc.at         | Casc.at                                                                         | Apply Chang     |
| tualmin 3.83.gpl on web.casc-hosting                                                                                                    | Return to server list  com (Ubuntu Linux 10.04.2) - Windows Internet Explorer      P      Module Index  Atliases and Redirects for test.casc.at:80  Document directory aliase                                                                                                    | Vertualmin 3.83.gpl     Aliases an     For test:     From     /phpmyadmin                                                                                                    | on w x @ www.c<br>d Redirects<br>casc at 80<br>To<br>//usr/share/phpmya                                                                                                    | asc.at         | Casc.at (                                                                       | Apply Chang     |
| tualmin 3.83.gpl on web.casc-hosting                                                                                                    | Return to server list   com (Ubuntu Linux 10.04.2) - Windows Internet Explorer   P T   Module Index:   Aliases and Redirects for test.casc.at:80 Document directory aliase Regexp document directory aliase                                                                                                    | Vertualmin 3.83 gpl  Aliases an  For test:  From /phpmyadmin  For                                                                                                    | on w x @ www.c<br>d Redirects<br>casc at 80<br>To<br>[/usr/share/phpmya<br>To                                                                                                    | asc.at         | ()                                                                              | Apply Chang     |
| tualmin 3.83.gpl on web.casc-hosting<br>tualmin & Webmin<br>in: casc<br>Webmin<br>System<br>Servers<br>AWstats Reporting<br>Apache Webserver<br>BIND DNS Server<br>MySQL Database Server<br>Virtualmin Virtual Servers (GPL) | Return to server list   com (Ubuntu Linux 10.04.2) - Windows Internet Explorer   P • • • • • • • • • • • • • • • • • • •                                                                                                    | Vertualmin 3.83 gpl Aliases an For test: From From From From                                                                                                    | on w x @ www.c<br>d Redirects<br>casc.at:80<br>To<br>[/usr/share/phpmya<br>To                                                                                                    | asc.at         | Casc.at (                                                                       | Apply Chang     |
| tualmin 3.83.gpl on web.casc-hosting                                                                                                    | Com (Ubuntu Linux 10.04.2) - Windows Internet Explorer  C  C  Module Index  Aliases and Redirects for test.casc.at:80  Document directory aliase  Regexp document directory aliase  URL redirec                                                                                                    | Vertualmin 3.83 gpl  Aliases an For test:  From /phpmyadmin From From From From From From From From                                                                                                    | on w × Green www.c<br>d Redirects<br>casc.at:80<br>To<br>[/usr/share/phpmya<br>To<br>Status To                                                                                                    | asc.at         | Casc.at (                                                                       | Apply Chang     |
| tualmin 3.83.gpl on web.case-hosting                                                                                                    | Return to server list   com (Ubuntu Linux 10.04.2) - Windows Internet Explorer   P T   Module Index   Module Index Aliases and Redirects for test.casc.at:80 Document directory aliase Regexp document directory aliase URL redirect                                                                                                    | Vertualmin 3.83.gpl  Aliases an For test:  From / From From From / From /                                                                                                    | on w × Green www.c<br>d Redirects<br>casc.at:80<br>To<br>f/usr/share/phpmya<br>To<br>Status<br>fnttp://w                                                                                                    | asc.at         | Casc.at                                                                         | Apply Chang     |
| tualmin 3.83.gpl on web.case-hosting                                                                                                    | Return to server list   com (Ubuntu Linux 10.04.2) - Windows Internet Explorer   P T   P T   D T   Module Index  Aliases and Redirects for test.casc.at:80 Document directory aliase URL redirect URL redirect Regexp URL redirect                                                                                                    | Vertualmin 3.83.gpl  Aliases an For test:  From /phpmyadmin From From From From From From From From                                                                                                    | on w × Green www.c<br>d Redirects<br>casc.at:80<br>To<br>//usr/share/phpmya<br>To<br>Status To<br>Status To                                                                                                    | asc.at         | Casc.at                                                                         | Apply Chang     |
| tualmin 3.83.gpl on web.case-hosting                                                                                                    |                                                                                                    |                                                                                                    | on w × @ www.c<br>d Redirects<br>casc.at:80<br>To<br>//usr/share/phpmya<br>To<br>Status To<br>http://w<br>Status To                                                                                                    | asc.at         | Casc.at                                                                         | Apply Chang     |
| tualmin 3.83.gpl on web.casc-hosting                                                                                                    | Return to server list   com (Ubuntu Linux 10.04.2) • Windows Internet Explorer   P *   P *   Module Index   Module Index   Aliases and Redirects for test.casc.at.80   Document directory aliase   URL redirect   Regexp URL redirect   Permanent URL redirect                                                                                                    | Vertualmin 3.83.gpl  Aliases an Fortest.  For test.  From //phpmyadmin From From From From From From From From                                                                                                    | on w × @ www.c<br>d Redirects<br>casc. at 80<br>To<br>//usr/share/phpmya<br>To<br>Status To<br>http://w<br>Status To<br>To                                                                                                    | asc.at         | Casc.at                                                                         | Apply Chang     |
| tualmin 3.83.gpl on web.casc-hosting                                                                                                    | Return to server list   com (Ubuntu Linux 10.04.2) • Windows Internet Explorer   P *   P *   Module Index   Module Index   Aliases and Redirects for test.casc.at.80   Document directory aliase   URL redirect   Regexp URL redirect   Permanent URL redirect                                                                                                    | Vertualmin 3.83.gpl  Aliases an Fortest.  For  From  From From                                                                                                    | on w × @ www.c<br>d Redirects<br>casc. at 80<br>To<br>//usr/share/phpmya<br>To<br>Status To<br>http://w<br>Status To<br>To                                                                                                    | asc.at         |                                                                                 | Apply Chang     |
| tualmin 3.83.gpl on web.casc-hosting                                                                                                    | Return to server list   com (Ubuntu Linux 10.04.2) • Windows Internet Explorer   P *   P *   Module Index   Module Index   Aliases and Redirects for test.casc.at.80   Document directory aliase   URL redirect   Regexp document directory aliase   URL redirect   Regexp URL redirect   Permanent URL redirect   Termorary URL redirect                                                                                    | Vertualmin 3.83.ppl  Aliases an Fortest.  From //phpmyadmin From From From From From From From From                                                                                                    | on w X @ www.c<br>d Redirects<br>casc at 80<br>To<br>//usr/share/phpmya<br>To<br>Status To<br>http://w<br>Status To<br>To<br>To                                                                                                    | asc.at         |                                                                                 | Apply Chang     |
| tualmin 3.83.gpl on web.casc-hosting                                                                                                    | Return to sever list   com (Ubuntu Linux 10.04.2) • Windows Internet Explorer   P *   P *   Module Index   Module Index   Aliases and Redirects for test.casc.at.80   Document directory aliase   Regexp document directory aliase   URL redirect   Regexp URL redirect   Permanent URL redirect   Temporary URL redirect                                                                                                    | Vertualmin 3.83.ppl  Aliases an Fortest  Form //phpmyadmin  From From From From From From From Fro                                                                                                    | on w × @ www.c<br>d Redirects<br>casc at 80<br>//usr/share/phpmya<br>//usr/share/phpmya<br>Status To<br>http://w<br>Status To<br>To                                                                                                    | asc.at         |                                                                                 | Apply Chang     |
| tualmin 3.83.gpl on web.casc-hosting                                                                                                    | Return to sever list   com (Ubuntu Linux 10.04.2) - Windows Internet Explorer   P P P P P P P P P P P P P P P P P P P                                                                                                    | Virtualmin 3.83.ppl Aliases an For test. From //phpmyadmin From From                                                                                                    | on w X @ www.c<br>d Redirects<br>casc at 80<br>//usr/share/phpmya<br>//usr/share/phpmya<br>//usr/shar | asc.at         |                                                                                 | Apply Chang     |
| tualmin 3.83.gpl on web.casc-hosting                                                                                                    | Return to sever list   com (Ubuntu Linux 10.04.2) - Windows Internet Explorer   P P P P P P P P P P P P P P P P P P P                                                                                                    | Virtualmin 3.83.epi<br>Aliases an<br>Fortest.   From   //phpmyadmin   //s   From   //   //   //   //   //   //   //   //   //   //   //   //   //   //   //   //   //   //   //   //   //   //   //   //   //   //   //   //   //   //   //   //   //   //   //   //   //   //   //   //   //   //   //   //   //   //   //   //   //   //   //   //   //   //   //   //   //   //   //   //   //   //   //   //   //   //   //   //   //   //   //   //   //   //   //   //   //   //   //   //   //   // <tr< td=""><td>on w X @ www.c<br/>d Redirects<br/>casc at 80<br/>//usr/share/phpmye<br/>//usr/share/phpmye<br/>//usr/shar</td><td>asc.at</td><td>()<br/>()<br/>()<br/>()<br/>()<br/>()<br/>()<br/>()<br/>()<br/>()<br/>()<br/>()<br/>()<br/>(</td><td>Apply Chang</td></tr<> | on w X @ www.c<br>d Redirects<br>casc at 80<br>//usr/share/phpmye<br>//usr/share/phpmye<br>//usr/shar | asc.at         | ()<br>()<br>()<br>()<br>()<br>()<br>()<br>()<br>()<br>()<br>()<br>()<br>()<br>( | Apply Chang     |
| rtualmin 3.83.gpl on web.casc-hosting                                                                                                    | Return to sever list   com (Ubuntu Linux 10.04.2) - Windows Internet Explorer   Image: Comparison of the sever list   Module Index:   Aliases and Redirects for test.casc.at:80   Document directory aliase   Regexp document directory aliase   URL redirect   Regexp URL redirect   Permanent URL redirect   Temporary URL redirect   Map local to remote URL                                                              | Y Vrtualmin 3.8.3.ppl Aliases an<br>Fortest. From //phpmyadmin From From From From From From From Es From From Fortest.                                                                                                    | on w X @ www.c<br>d Redirects<br>casc at 80<br>To<br>//usr/share/phpmya<br>To<br>Status To<br>http://w<br>Status To<br>To<br>C<br>To<br>C<br>Remote URL<br>© None C                                                                                                    | asc.at         |                                                                                 | Apply Chang     |
| irtualmin 3.83.gpl on web.casc-hosting                                                                                                    | Return to sever list   com (Ubunta Linux 10.04.2) - Windows Internet Explore   Image: Comparison of the sever list   Module Index:   Aliases and Redirects for test.casc.at.80   Document directory aliase   Regexp document directory aliase   URL redirect   Regexp URL redirect   Regexp URL redirect   Permanent URL redirect   Temporary URL redirect   Map local to remote URL   Map remote Location: headers to local |                                                                                                    | on w X @ www.c<br>d Redirects<br>casc.at.80<br>//usr/share/phpmya<br>//usr/share/phpmya<br>//usr/shar | asc.at         |                                                                                 | Apply Chang     |
| rtualmin 3.83.gpl on web.casc-hosting                                                                                                    | Return to sever list   count (Ubuntu Linux 10.04.2) - Windows Internet Explore   Image: Count of the sever list   Module Index:   Aliases and Redirects for test.casc.at.80   Document directory aliase   Regexp document directory aliase   URL redirect   Regexp URL redirect   Permanent URL redirect   Temporary URL redirect   Map local to remote URL   Map remote Location: headers to local                          |                                                                                                    | on w X @ www.c<br>d Redirects<br>casc.at.80<br>To<br>//usr/share/phpmya<br>To<br>Status To<br>Status To<br>Status To<br>C<br>Status To<br>Remote URL<br>© None C<br>Remote URL<br>© None C                                                                                                    | asc.at         |                                                                                 | Apply Chang     |

# Bei Fragen oder Problemen, wenden Sie sich bitte direkt an den technischen Support: techsupport@casc.at